## BEST and Reliable Medicare Services

🔌 +91-73074 48679

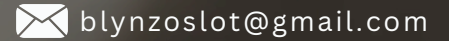

### 1. Visit www.blynzo.com

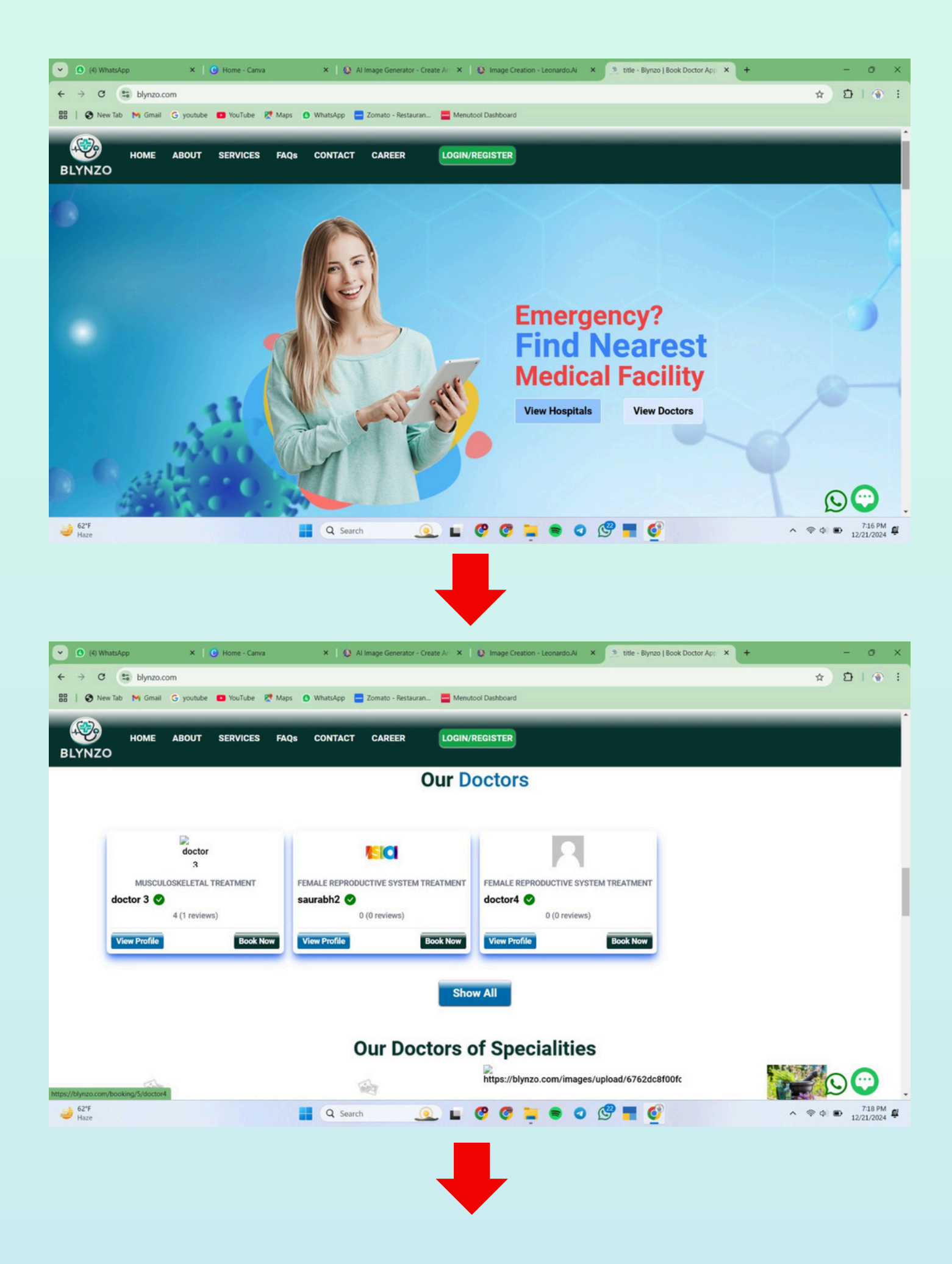

## 2. Go to **Login** Section.

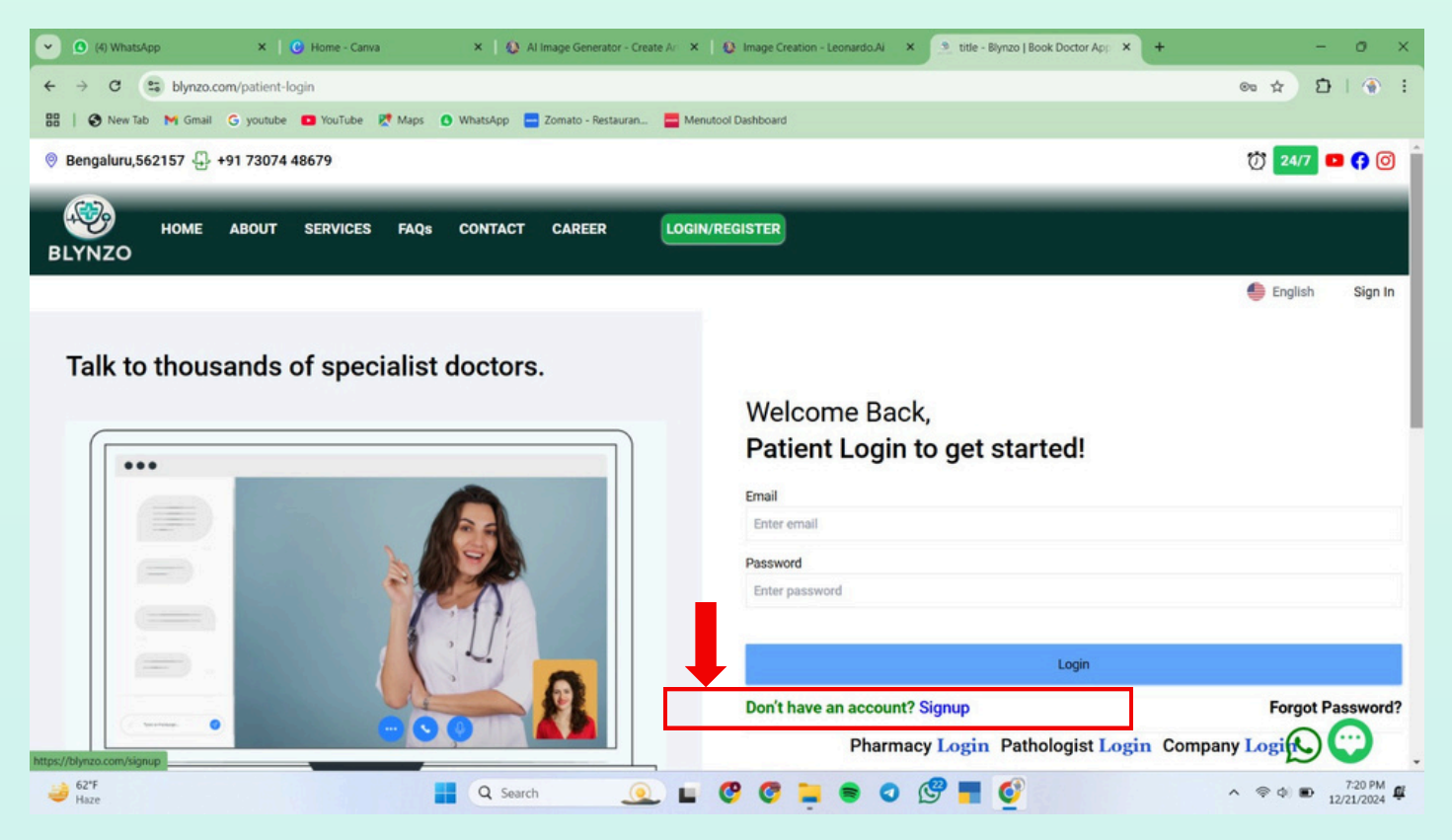

If you don't have any account, please **Register** yourself and create an account and then **Login** 

3. After Successful Registration, You can Login Yourself by entering your **Email** and **Password**.

| 🕑 🙆 (4) WhatsApp X   🚱 Home - Canva X   🚱 Al Image Generator - Create Ari X   🚱 Image Creation - Leonardo Ali X Stitle - Blynzo   Book Doctor App X + | - 0 ×             |
|----------------------------------------------------------------------------------------------------|-------------------|
| ← → C the blynzo.com/patient-login                                                                                                    | ∞ ☆ Ď   ④ :       |
| 🎛   🏈 New Tab 🐂 Gmail G youtube 🖪 YouTube Ҟ Maps 🚯 WhatsApp 🚍 Zomato - Restauran 🧮 Menutool Dashboard                                                 |                   |
| ® Bengaluru,562157 🕀 +91 73074 48679                                                                                                    | 7 24/7 🖬 🛟 🎯 🇴    |
| HOME ABOUT SERVICES FAQS CONTACT CAREER LOGIN/REGISTER                                                                                                |                   |
| Talk to thousands of specialist doctors.<br>Welcome Back,<br>Patient Login to get started!                                                            | 🍧 English Sign In |
| Login                                                                                                    |                   |
| Don't have an account? Signup<br>Pharmacy Login Pathologist Login Com                                                                                 | Forgot Password?  |

4. After Successful **Login**. Fill this **Appointment Booking Form** to book your Slot.

|                               | Exercise - representance |                        |              |  |
|-------------------------------|--------------------------|------------------------|--------------|--|
| Appointment Booking           | 3                        |                        |              |  |
| Genaral                       |                          |                        | ~            |  |
| Patient Details               |                          |                        |              |  |
| Appointment For               |                          | Illness Information    |              |  |
| Appointment for               | ~                        |                        |              |  |
| Patient Name                  | Patient Age              |                        | Phone Number |  |
|                               |                          |                        |              |  |
| Address                       |                          |                        | ADD ADDRESS  |  |
| Please Select The Address     |                          |                        | ×            |  |
| Any Side Effects Of The Drug? |                          | Any Note For Doctor ?? | ?            |  |
| Patient Insured?              |                          |                        |              |  |
|                               |                          |                        |              |  |

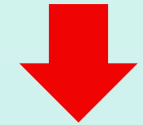

| Address<br>Padri Bazar, Gorakhpur               |                                                 | ADD ADDRESS                                     |  |
|-------------------------------------------------|-------------------------------------------------|-------------------------------------------------|--|
| Any Side Effects Of The Drug?                   | Any Note For Doctor ?                           | ?                                               |  |
| no                                              | no                                              |                                                 |  |
| Patient Insured?                                |                                                 |                                                 |  |
| No V                                            |                                                 |                                                 |  |
| Drop your image or Bronse<br>Support: JPEG, PNG | Drop your image or Browse<br>Support: JPEG, PNG | Drop your image or Browne<br>Support: JPEG, PNG |  |
| Previous                                        |                                                 | Next                                            |  |
|                                                 |                                                 |                                                 |  |
|                                                 |                                                 |                                                 |  |

5. Choose the **Preferred Appointment Date & Clinic**, and check the Doctor's availability.

| <  |    | Dec | cember a | 2024 |    | >  | Choose Clinic |              |  |
|----|----|-----|----------|------|----|----|---------------|--------------|--|
| Su | Мо | Tu  | We       | Th   | Fr | Sa | hospital3     |              |  |
| 1  | 2  | 3   | 4        | 5    | 6  | 7  | ♥ 787876876   |              |  |
| 8  | 9  | 10  | 11       | 12   | 13 | 14 | 0.00 km away  | View Details |  |
| 15 | 16 | 17  | 18       | 19   | 20 | 21 |               |              |  |
| 22 | 23 | 24  | 25       | 26   | 27 | 28 |               |              |  |
| 29 | 30 | 31  | 1        | 2    | 3  | 4  |               |              |  |
| 5  | 6  | 7   | 8        | 9    | 10 | 11 |               |              |  |
|    |    |     |          |      |    |    |               |              |  |

6. After Successfully filling Appointment Booking Form, Proceed for **Payment** to confirm your slot booking.

| Appointment E                                                                                                    | Booking                                                                                               |                                                                             |  |
|----------------------------------------------------------------------------------------------------|----------------------------------------------------------------------------------------------------|-----------------------------------------------------------------------------|--|
| Offer code                                                                                                    |                                                                                                    | Apply                                                                       |  |
| Payment Method                                                                                                    | 4                                                                                                    | doctor4<br>Gyneacologist<br>★ 0 (0 reviews)                                 |  |
|                                                                                                    | Razorpay After Pay Platform Charge , Booking Button Enable ! Pay Booking Charge Pay Cash on Reception | hospital3<br>P 787876876<br>Appointment Fees : ₹10<br>Discount Amount : ₹00 |  |
| Refund Policy<br><b>Repay:</b><br>1.Platform Fee of x#x₹ With<br>2. If Doctor's fee paid via p<br>2. If Doctor's fee paid via p | hin 7 business days from the date of claiming<br>latform, will be refunded within 7 days of claiming  | Final Amount : 10                                                           |  |

### 7. Enter following details for **Payment** Proceeding.

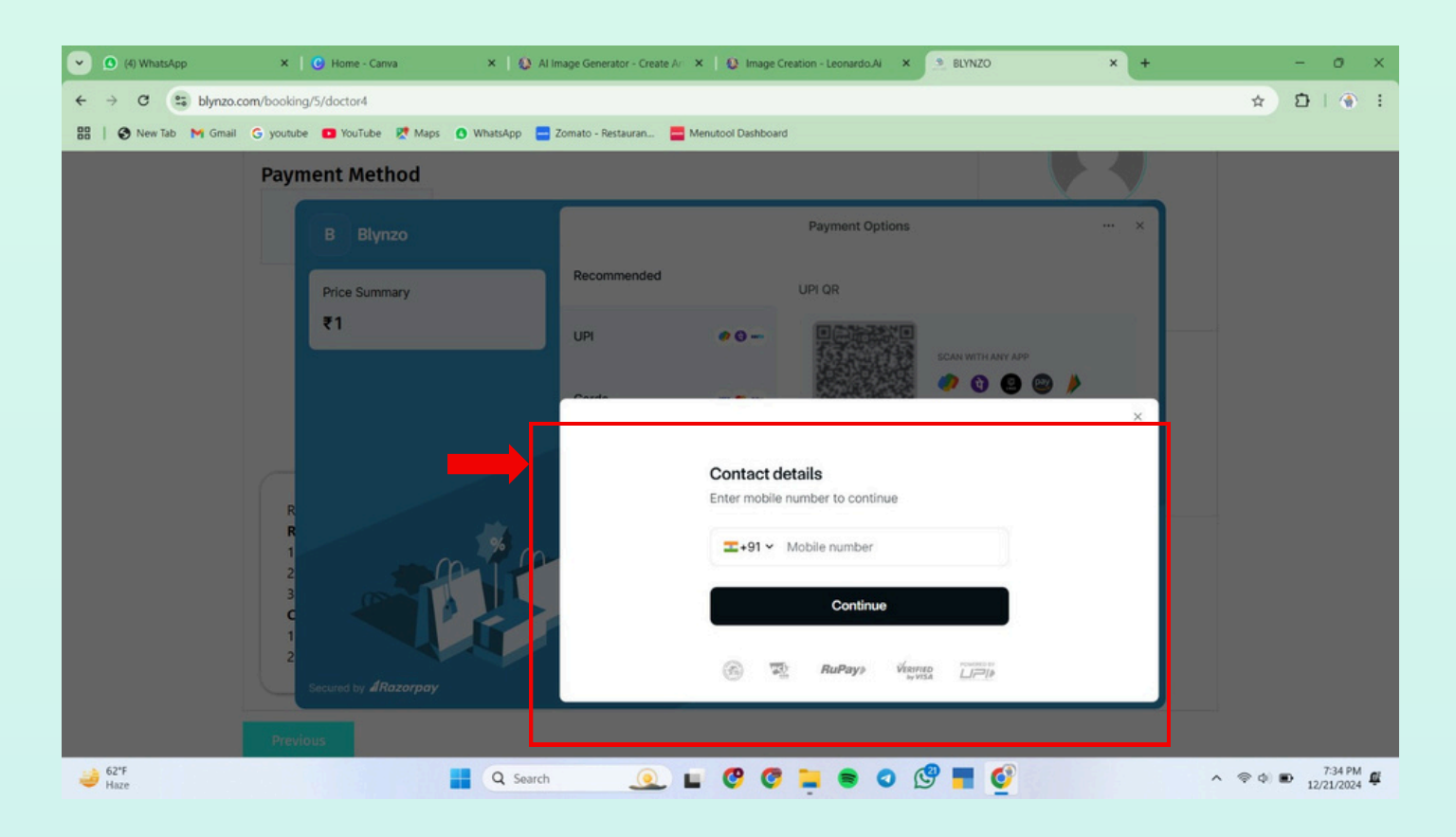

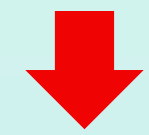

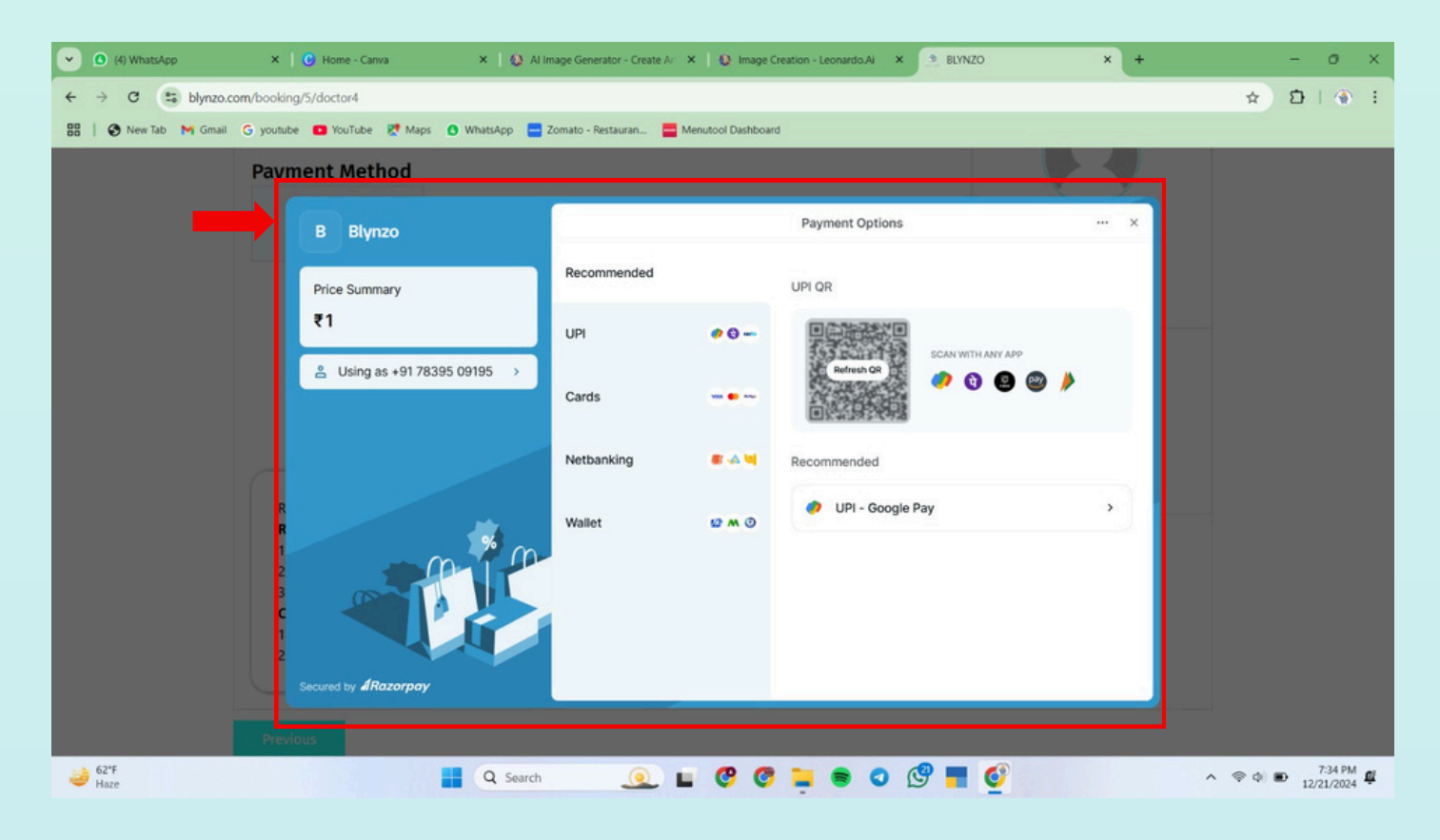

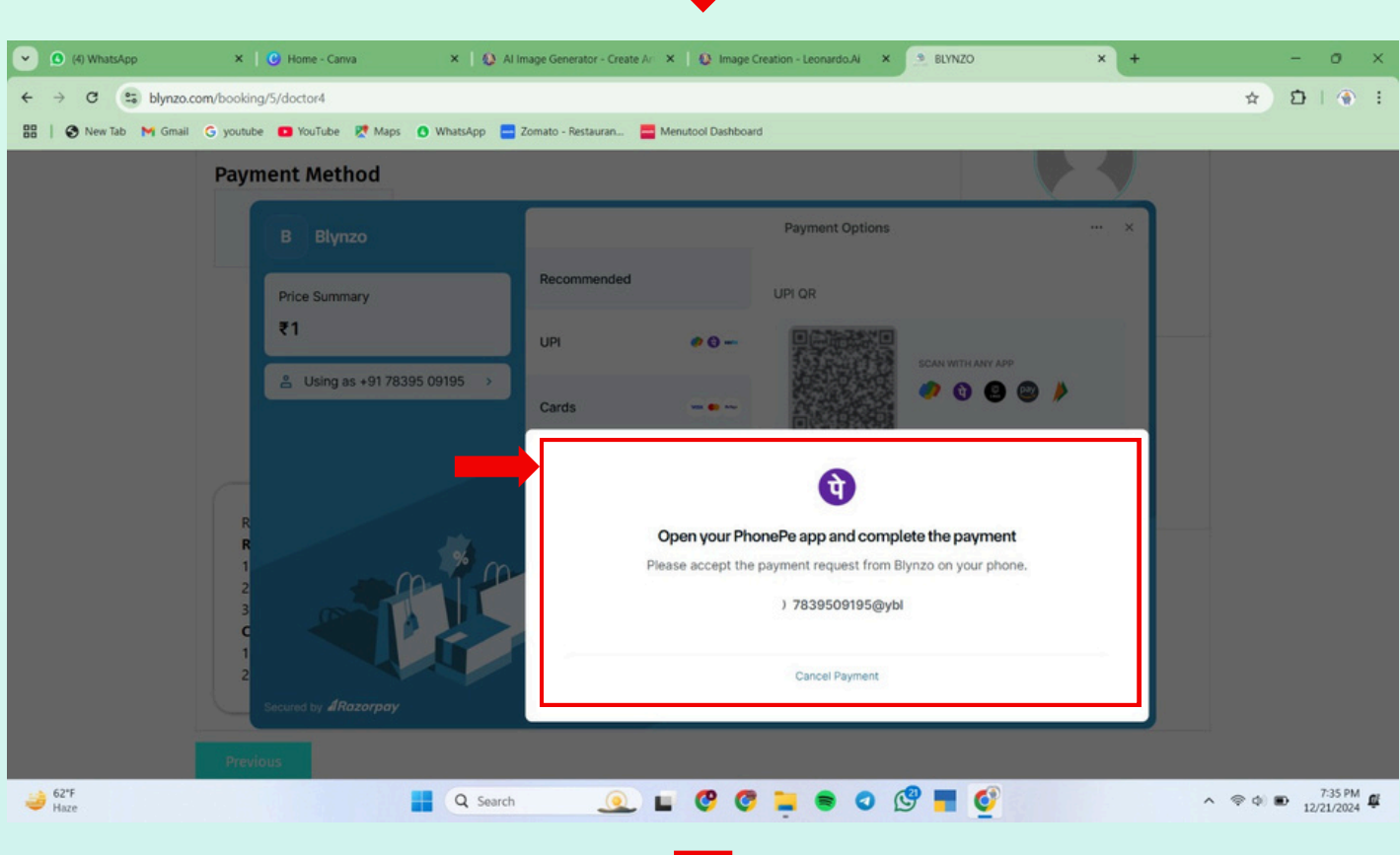

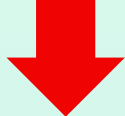

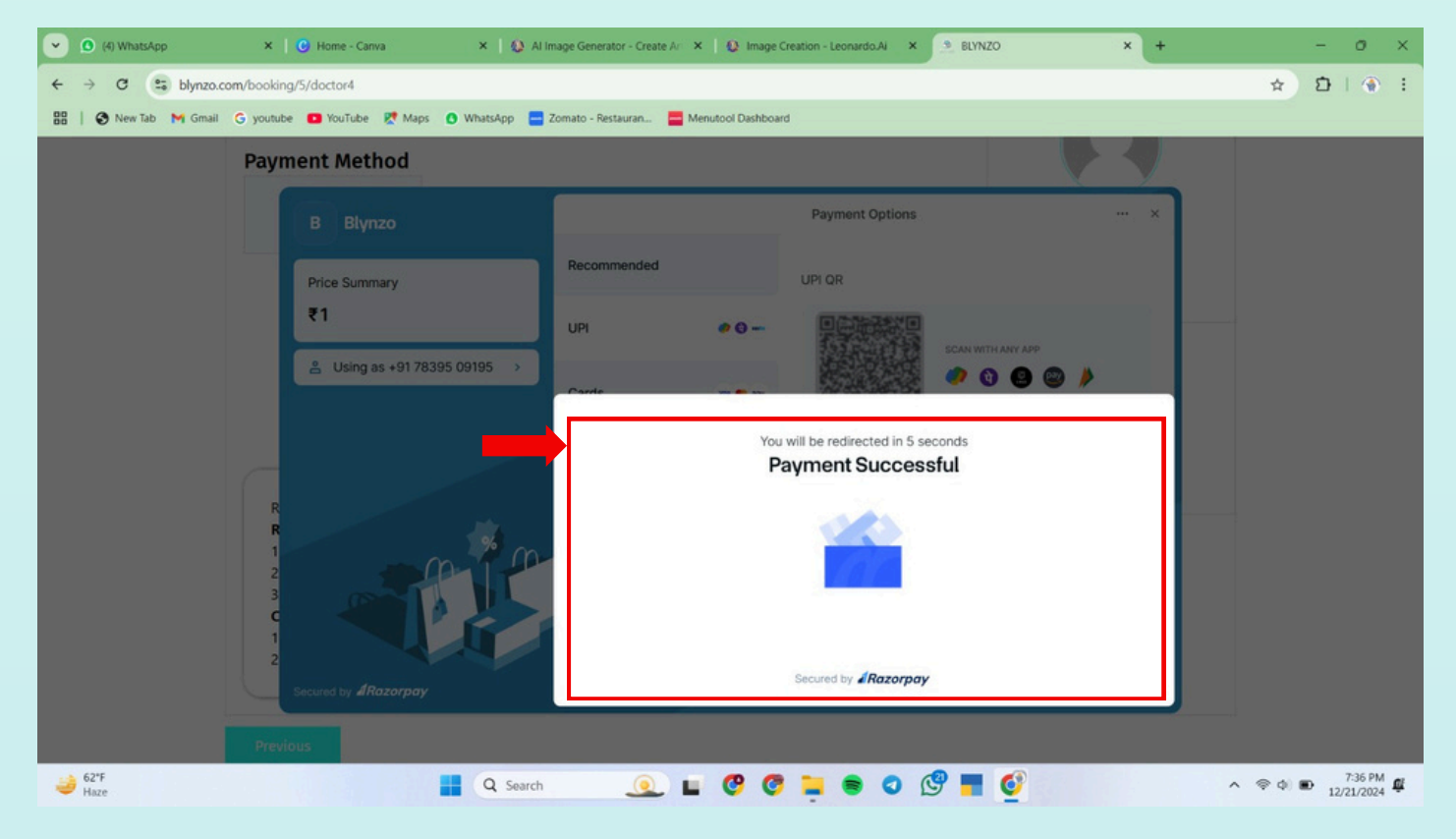

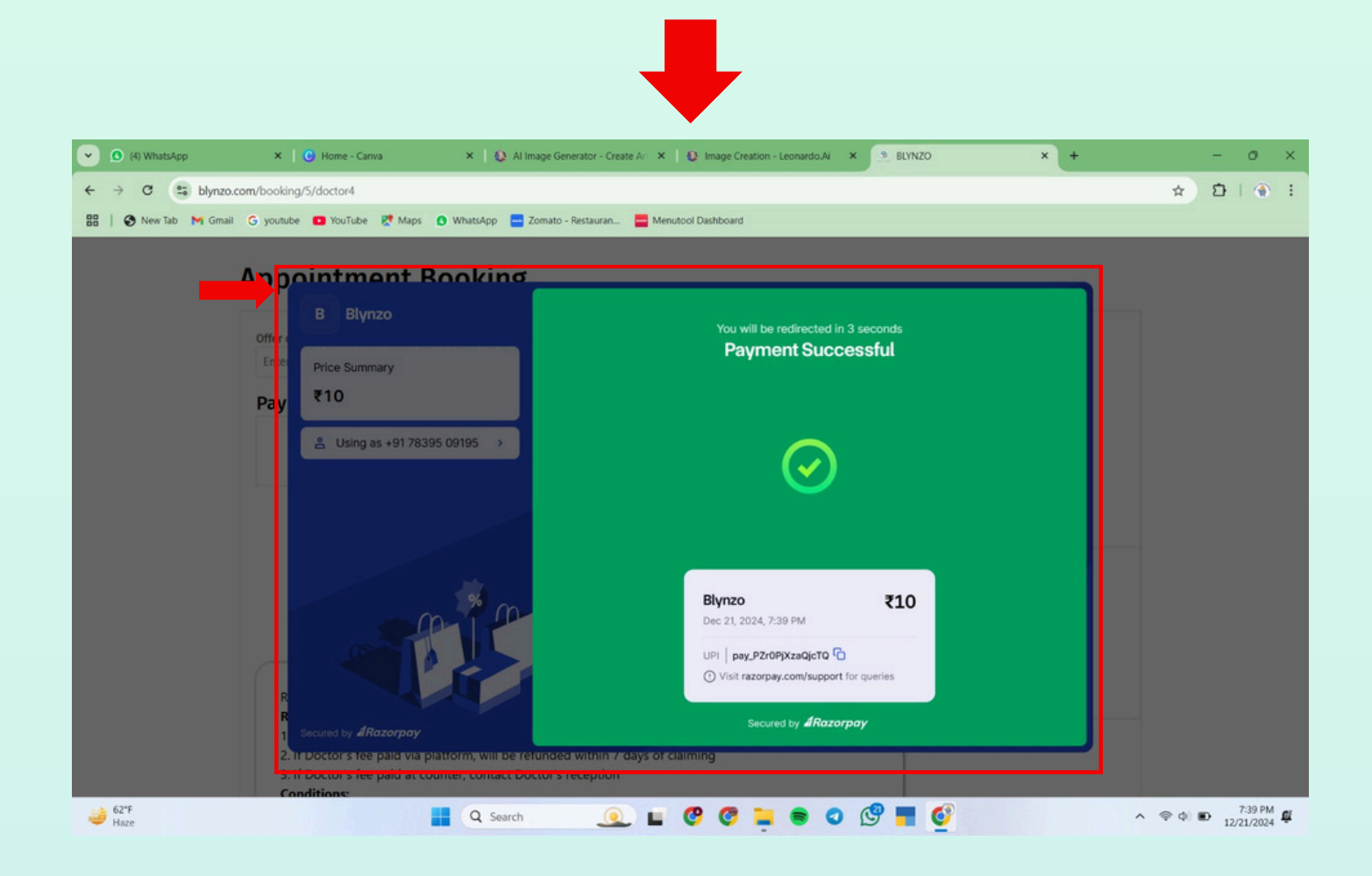

8. After Successful completion of your **Payment**, Now you can View your Booked Appointment Details in **Appointments Section**.

| + → C s blynz | o.com/user_profile                   |                |                             | -                         |                        |           |                       |        | ☆           | <u>ଅ</u> । 🛞 |
|---------------|--------------------------------------|----------------|-----------------------------|---------------------------|------------------------|-----------|-----------------------|--------|-------------|--------------|
| New Iab M Gm  | ali 🧿 youtube 🧧 Yourube 🦹 Maps       | 😗 WhatsApp 🧧 2 | omato - Nestauran           | Menutool Dasht            | ooard                  |           |                       |        |             |              |
|               | E ABOUT SERVICES FA                  | QS CONTACT     | CAREER                      | LOGIN/RE                  | EGISTER                |           |                       |        |             |              |
|               |                                      |                |                             |                           |                        |           |                       |        | ish English | Seema        |
|               |                                      | Appointments   | Prescriptions               | Purchased M               | edicine                |           |                       |        |             |              |
|               |                                      |                |                             |                           |                        |           |                       |        |             |              |
|               | Seema                                | Show 10        | <ul> <li>entries</li> </ul> |                           |                        |           |                       |        |             |              |
|               | Sashboard                            | Show 10        | ✓ entries                   |                           |                        | S         | earch:                |        |             |              |
|               | Test Report                          |                |                             |                           |                        | S         | earch:                |        |             |              |
|               | Patient Address     Favorite         | " n.           | Appointment<br>Id nu        | Report<br>Image nu        | Appointment<br>Date 救  | Amount(₹) | Appointment<br>Status | Action | 1           |              |
|               | <ul> <li>Profile Settings</li> </ul> |                | #205664                     | Image                     | 2024-12-22             | 210.00    | Dending               |        | Į.          |              |
|               | Change Password                      |                | *303004                     | available                 | 01:00 am               | (10.00    | renaing               |        |             |              |
|               |                                      | 2              | #325467                     | Image<br>Not<br>available | 2024-12-20<br>01:05 am | ₹10.00    | Pending               | 0      | j l         |              |

9. Also Check your **Email** for the confirmation of your Booked Appointment.

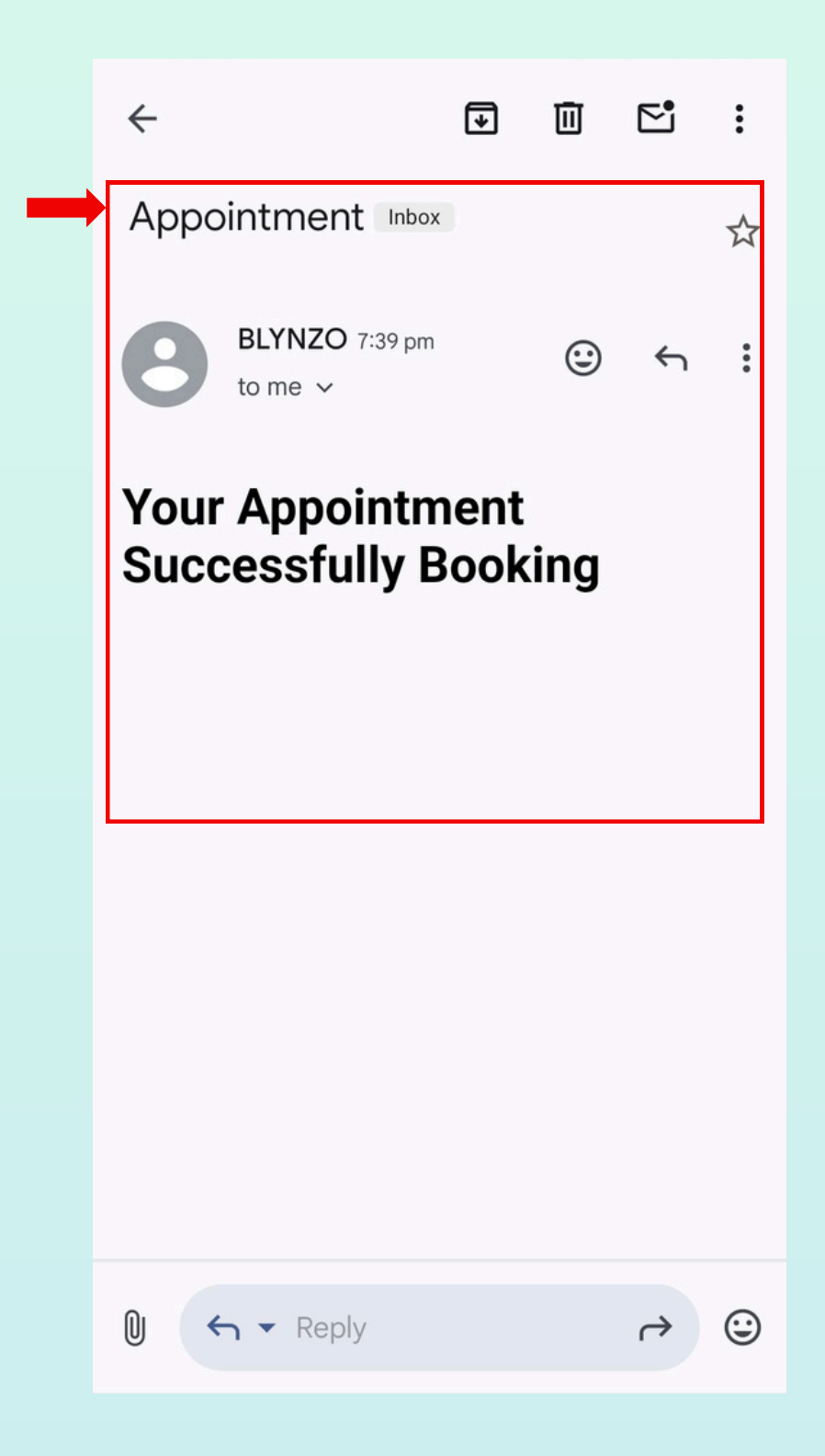

# THANK YOU

+91-7307448679

 $\bigcirc$ 

•

blynzoslot@gmail.com

www.blynzo.com

Near Reliance Petrol Pump, Vidyanagar Cross, BB Road, Bengaluru, Karnataka 562157, Vidyanagar Cross